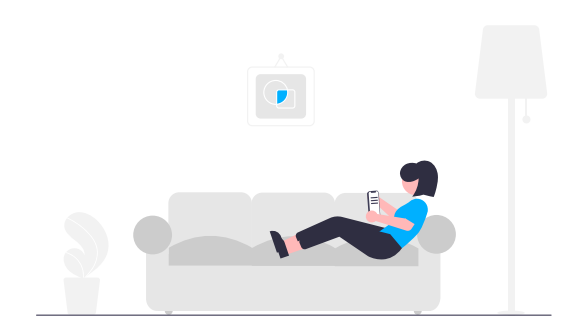

# How to submit your maintenance requests easily.

We understand that things happen and we want to make sure you're feeling taken care of. For your convenience, you'll have **free access** to our easy-to-use digital maintenance app, Property Meld, to submit maintenance issues.

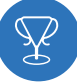

#### **Getting Started**

Create a Property Meld account by accepting the invitation we sent to your email address on file. Click **"Confirm Your Information"** to register.

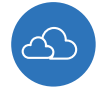

#### How to Submit a Maintenance Request

**1.** Login to your Property Meld account by visiting **app.propertymeld.com** or your property management company's website.

2. Click Meld Requests and choose New Meld.

**3.** Enter your maintenance request information and click **Create**.

**4.** Choose up to five time slots of availability for the repair to be fixed.

#### WHY SHOULD I USE IT?

With Property Meld, we upgraded the process to repair your maintenance issues faster and easier.

- Easy Submission Submit a maintenance issue from your device at any time.
- Stress-Free Scheduling Suggest times that you want the technician to fix the issue.
- **Direct Communication** Have the capability to message the technician directly. You can share pictures too!
- Rate the Process Once the repair is complete, share your experience and feedback with us.

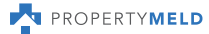

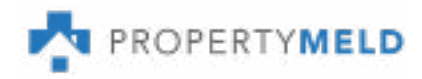

#### HOW TO

## Add Property Meld Shortcut to Your Home Screen

It's easier than ever to submit a maintenance request directly from your smartphone home screen. Learn how to add an "app-like" tile to your home screen without installing a new application.

### **iPhone Users:**

- 1. Open Safari
- 2. Type app.propertymeld.com into the search bar.
- 3. Click

and choose Add to Home Screen.

4. Rename "Property Meld" if desired, then click Add.

**5.** Voila! The icon will be displayed on your home screen and you can easily submit a maintenance request through your resident portal.

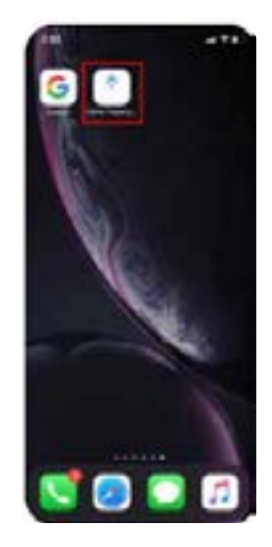

### **Android Users:**

- 1. Open Google Chrome
- 2. Type app.propertymeld.com into the search bar.

3. Click and choose Add to Home Screen.

4. Rename "Property Meld" if desired, then click Add.

5. Voila! The icon will be displayed on your home screen and you can easily submit a maintenance request through your resident portal.

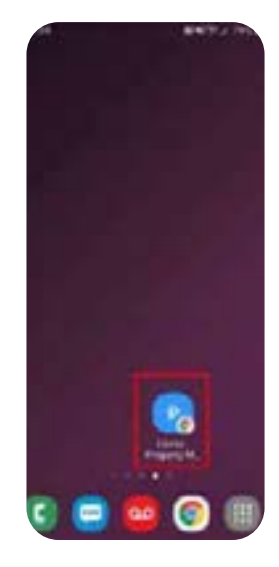

## Check out our Knowledge Base for more helpful articles!

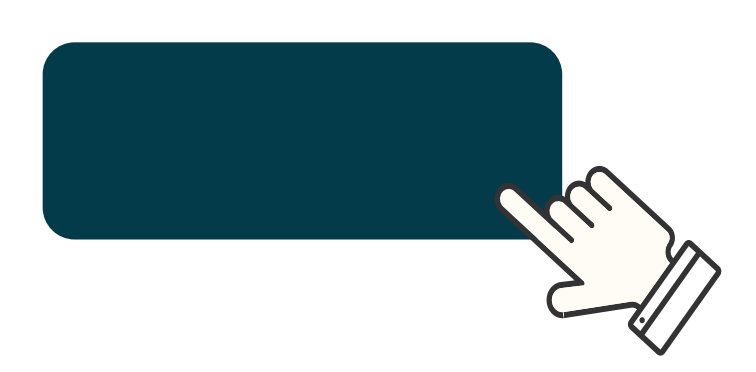